# 缴费操作指引

# 缴费信息会以短信和邮件两种方式通知,任选其一进行缴费即可!

#### 一、收到缴费通知

缴费人可在完整的提供了邮箱地址给账单制作人以后,账单制作人在系统内上传完毕并 自动发送缴费信息给到指定的邮箱。如下图:

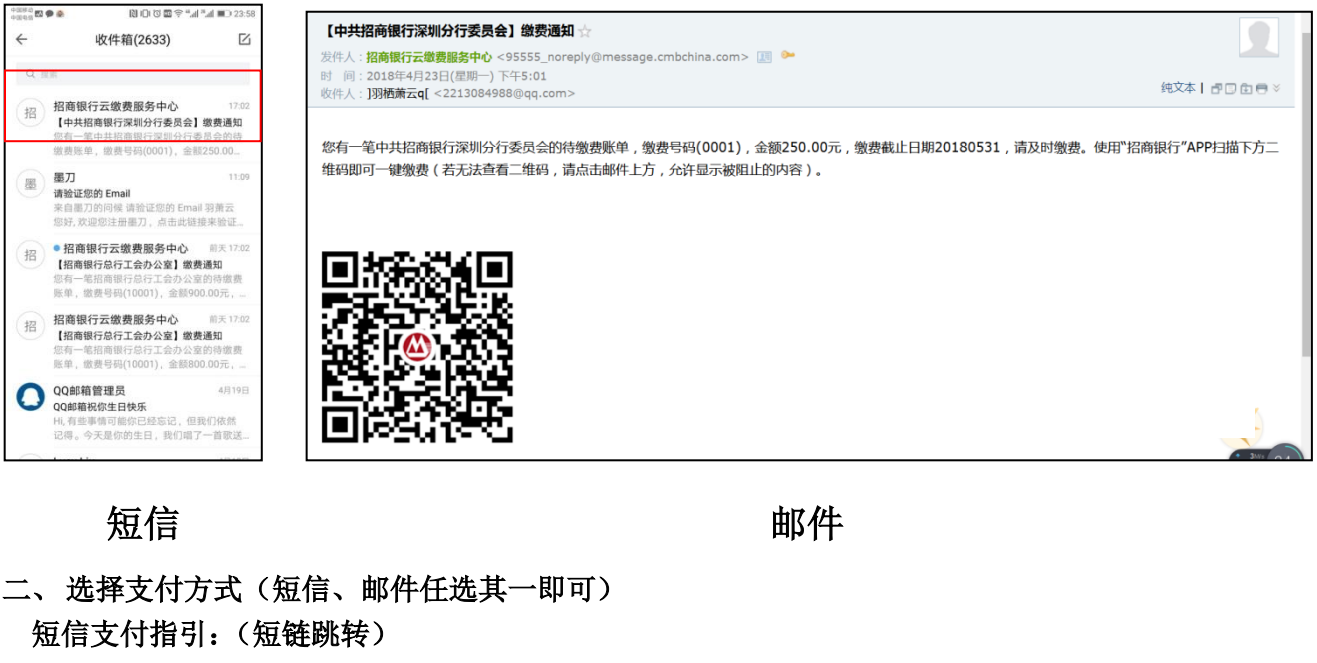

缴费人通过点击短信里面的短链,跳转招商银行 APP 进行缴费:

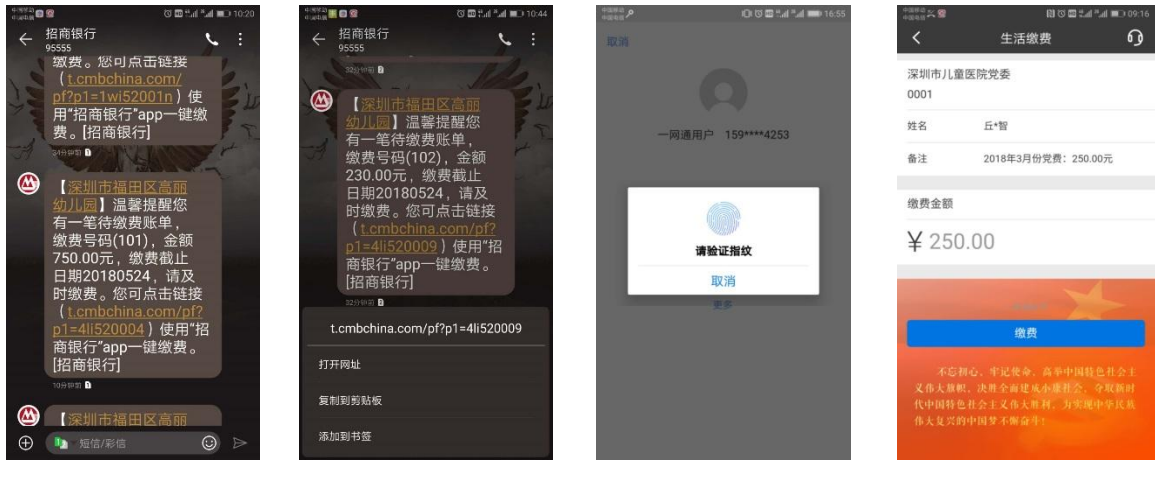

Step 1:收到缴费短信(带短链)

Step 2:点击访问此链接。

Step 3:跳转登录手机银行

Step 4:展示缴费信息

#### 邮件支付指引:(扫码二维码)

缴费人通过打开招商银行 APP 左上角"扫一扫"功能对二维码进行扫取进行缴费:

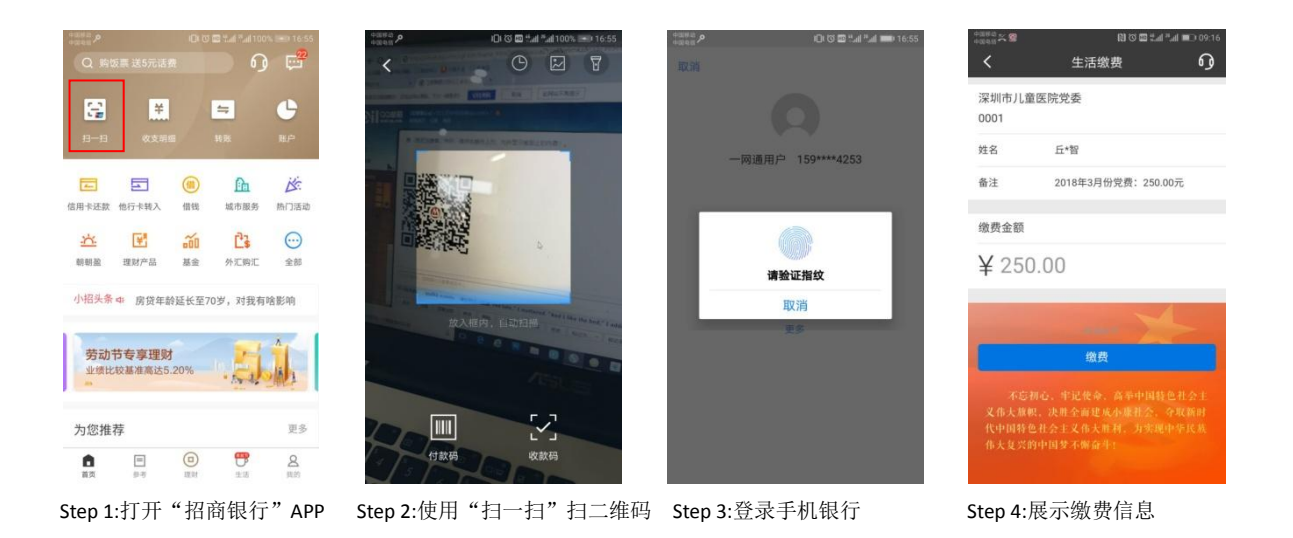

### 三、进行支付操作:

确认好缴费信息后按照屏幕提示进行付款操作,非常便捷。

| 4880 P   | iCi 😳 🖾 🖬 🖬 🗰 17:03 | •==== P                      | 🖾 ".al ?.al 🚥 17:03 | 【 養信 •••••• 40 18:26 余 ♥ ♥ 24% ■                          |                                     |
|----------|---------------------|------------------------------|---------------------|-----------------------------------------------------------|-------------------------------------|
| $\odot$  | 一网通支付               | () 一网通支付                     |                     |                                                           | < 招商银行──阿迪支付                        |
| 商户名称     | 中共招商银行深圳分           | 商户名称 中共                      | 招商银行深圳分             | 请输入一网通支付密码 🛞                                              | 支付成功                                |
| 交易单号     | 0000000101          | 交易单号                         | 000000101           | ¥ 250                                                     |                                     |
| 支付方式     | 招商银行储蓄卡(4028) >     | 选择支付方式                       | ×                   | ▲ 招商银行 (震雪0745) -信用卡 >                                    | 中共深圳儿童医院党委                          |
| 需支付      | ¥250.00             | 招商银行储蓄卡(4028)                | •                   |                                                           | ¥250                                |
| _        |                     | ▲ 招商银行一网通账户(734)             | 2) ()               | 稳定支付                                                      |                                     |
|          | 立即支付                | 招商银行信用卡(1745)     此交易不支持信用+  | 0                   |                                                           | 交易时间 2016/12/20 20:52:41            |
|          |                     | ▲ 招高银行信用卡(4193)<br>此交易不支持信用卡 | 0                   | 局 招募银行安全幼人                                                | 付款银行     招商银行       付款卡号     尾号9176 |
|          |                     | → 添加新去支付                     | +                   | 6 7 1                                                     | 交易单号 0000001063                     |
|          |                     | + <i>istan</i> i r×1         |                     | No Putes I<br>88 4 3<br>TUV Grit 3<br>ALC 55 0<br>完成 99 4 | 返回商户<br>- □ ○ ①                     |
| Step 1:进 | 入付款流程               | Step 2:选择付款银                 | 行卡                  | Step 3:输入支付密码                                             | Step 4:成功完成付款                       |

## 到这一步,缴费就完成啦!!!

### 附: 其他相关指引:

1、绑非招行卡进行付款的操作:

| 2000年2月<br>()<br>商户名称 | 1015 254434 ➡17:03<br>一网通支付<br>中共招商银行深圳分 | 44842 A<br>そ<br>高<br>户<br>名称 | □ ଓ ⊠<br>一网通支付<br>中共招                    | all all == 17:03<br>商银行深圳分 | *### P<br>く<br>姓名 | □\©<br>一网通支付 | ≌شا #س 17:03<br><b>0 …</b><br>⊑** | trasta<br>nata<br>女<br>姓名                                                          | □∞□                                                               | •<br>م م                                      |
|-----------------------|------------------------------------------|------------------------------|------------------------------------------|----------------------------|-------------------|--------------|-----------------------------------|------------------------------------------------------------------------------------|-------------------------------------------------------------------|-----------------------------------------------|
| 交易单号                  | 000000101                                | 交易单号                         | ****                                     | 000000101                  | 银行卡号              | 持卡人          | 、银行卡号 🔳                           | 银行卡号                                                                               | 持卡人                                                               | 、银行卡号)                                        |
| 支付方式                  | 招商银行储蓄卡(4028) >                          |                              | 远祥文门方式                                   | ^                          |                   | 下一步          |                                   |                                                                                    | 支持银行卡                                                             |                                               |
| 需支付                   | ¥ 250.00<br>立即支付                         | <ul> <li></li></ul>          | 子储蓄卡(4028)<br>亍一网通账户(7342)<br>亍信用卡(1745) | 0                          |                   |              | 《支持银行卡》                           | <ol> <li>储蓄卡:<br/>招商银行、ゴ<br/>通银行、邮貨</li> <li>銀行、中国银行、中国银行、中国银行、中国银行、广州3</li> </ol> | 商银行、农业银行、)<br>银行、光大银行、中<br>限行、平安银行、浦发<br>5、无锡衣商银行、包<br>(商银行、南京银行、 | 律设银行、交<br>信银行、兴业<br>银行、华润银<br>商银行、台州<br>华融湘江银 |
|                       |                                          | ▲交易不<br>招商银行<br>此交易不         | 支持信用卡<br>子信用卡(4193)<br>支持信用卡             | 0                          |                   |              |                                   | 行、重庆农商<br>宁波银行、3<br>2.信用卡:                                                         | f银行、南海衣商银行,<br>ltt农信社、江苏银行,                                       | , 温州银行、<br>、厦门银行                              |
|                       |                                          |                              | - 添加新卡支付                                 |                            |                   |              |                                   |                                                                                    | 确认                                                                |                                               |
| Step 1:进              | 挂入付款流程,选卡                                | <br>Step 2:选择                | 译"添加银                                    | 【行卡"                       | Step 3:绑约         | 定自己名下        | 银行卡                               | <br>Step 4:可                                                                       | 支持的银行                                                             | 一一 一                                          |

2、支付密码重置-修改支付密码流程类似

| 1111000                 |           | 00    | 10 %.d *.d 47 | % 🗩) 19:55 |
|-------------------------|-----------|-------|---------------|------------|
| 安全。<br>運用               |           |       |               |            |
|                         |           |       |               | _          |
|                         | 上次登录 33:  | e mai |               | 设置         |
|                         |           |       |               | _          |
| 4<br>银行卡                |           |       |               | 285<br>##  |
|                         |           |       |               |            |
| (ک                      | N.        | 2     |               | $\odot$    |
| 交易查询                    | 朝朝國       | 他行卡转入 | 我的贷款          | 全部         |
|                         |           |       |               |            |
| 账户总数                    | ( )<br>(  |       |               | >          |
|                         |           | 总资产   |               |            |
|                         |           |       |               |            |
|                         |           |       |               |            |
|                         |           |       |               |            |
| <ul> <li>招联金</li> </ul> | 融最高货价     | 20万!  |               | >          |
| +                       | -         |       |               |            |
| 4月433                   | z         |       |               | 2          |
| P                       | λ<br>Π    | 6     |               | н.         |
| 日本                      | 200<br>数号 | 면체    | 22            | 我的         |
| Ctop 1                  | .戎크       | 三占-   | 上"乃!          | 翌"         |
| Preb T                  | .豆氷       | 四周1   | цИ            | ⊟.         |

| 1034X03 | 修改头像 > |
|---------|--------|
| 尊享版模式   | 0      |
| 安全设置    | >      |
| 支付设置    | >      |
| 通知      | ×      |
| 清理缓存    | 9.26MB |
| 反馈建议    | >      |
| 关于      | >      |
| 安全退出    |        |

Step 2:点击"支付设置"。

| 1982) 🖸 🛆 | iO  | 10 <b>00</b> %al | * <b></b> 48% ⊟ | D 19:56 |
|-----------|-----|------------------|-----------------|---------|
| <         | 支付设 | 置                | ŋ               | ••••    |
| 修改支付密码    |     |                  |                 | >       |
| 重置支付密码    |     |                  |                 | ×       |
| 免密支付      |     |                  |                 | >       |
| 指纹支付      |     |                  |                 | 0       |
|           |     |                  |                 |         |
|           |     |                  |                 |         |
|           |     |                  |                 |         |
|           |     |                  |                 |         |
|           |     |                  |                 |         |
|           |     |                  |                 |         |
|           |     |                  |                 |         |
|           |     |                  |                 |         |

| <       | 输入银行卡号        | ŋ .   |
|---------|---------------|-------|
| 请输入招商银行 | 行尾号为4028的完整卡号 | 更     |
| 银行卡号    | 请输入完          | 整卡号 🏾 |
|         | 下一步           |       |
|         |               |       |
|         |               |       |
|         |               |       |
|         |               |       |
|         |               |       |
|         |               |       |
|         |               |       |
|         |               |       |
|         |               |       |

Step 3:点击"重置支付密码"

Step 4:输入\拍完整卡号

| (                                                                                                    |                                                                                                    | 100 m           |            | A manufactory of the              |                       |
|----------------------------------------------------------------------------------------------------|----------------------------------------------------------------------------------------------------|-----------------|------------|-----------------------------------|-----------------------|
| 韓入昭會時行尾号为4028的相关信息<br>須留手机号 159****253<br>造证码 708475 8時から意思至<br>取款器码<br>下一步<br>単<br>近時、1、方7名時族の発金や全、道子要将新編員の                                   | 総入招商賃行定号为4028的相关信息<br>気管手机号 159****253<br>金证码 708475 (E895年度差)<br>双数密码 (Mage 15)<br>下一步<br>近時 1, 57世的短い見金安全, 第不要特新在码号-<br>道明-<br>近明<br>二、一一時<br>一時通支付密码 (新<br>小)、「大学世の短い月金金安全, 第不要特新在码号-<br>道面一一点                                                                                                    | aman ● Ø ♥      | o≣**       | · []]]]<br><b>〈</b> 设置支           | □◎■□□□□               |
| 61日手机号 159*****253<br>金证码 708475 (回参) 伝恵王<br>X款密码 (加速気付密局力6位数字、将用于一例<br>信息互更等止力<br>下一步 (加速<br>1、力ブ目的版户混会交会、「本平要将新成局号<br>1、力ブ目的版户混会交会、「本平要将新成局号 | 新聞手机号 159****253<br>金证码 708475 (20かた意文)<br>数数密码 (11)<br>下一步 (2005年) (2005年) (2005F) (2005F) ( | 青输入招商银行尾号为4028的 | 相关信息       | 一网通支付密码                           | 10                    |
| 協議員         708475         回参加目前         一回演读女付管稿为6位数字,将用于一网<br>信息更更等业务           下一步         下一步         工力「包約国企業会会、協事要将新能振导                  | 絵证码 708475 88秒后最差 - 円指達女付空間为6位数字,将用于一州省信息夏更等业务 下一步 下一步 近期: 1、方了包約第户資金安全,操不要性新密局与- 近面に一志。                                                                                                    | 须留手机号           | 159****253 | 确认支付密码                            | 确                     |
| 23次番码<br>下一步<br>単一<br>二<br>二<br>二<br>二<br>二<br>二<br>二<br>二<br>二<br>二<br>二<br>二<br>二                                                            | 1873年9年3月7<br>下一步<br>以外<br>1775日の第戸法会安全、<br>第 <b>不要</b> 特新的局与<br>近道成一次。                                                                                                    | 金证码 708475      | [88秒后重发]   | 一网通支付密码为6位数字                      | ,将用于一网道               |
| 下一步<br>工作力学<br>工作力学<br>工作力学生的这个关注文化,并不要并标准指导                                                                                                   | 下一步<br>派师<br>1、为了您的版户员金安全,请 <b>不要</b> 预新能同句-<br>证重成一边。                                                                                                    | 取款密码            |            | 信息变更等亚劳                           |                       |
| 提所<br>1、为了思约如户资金安全, <mark>请不要</mark> 将新提吗与                                                                                                    | 證所<br>1、方了您的版户资金安全, <mark>這不要</mark> 技術組織中<br>设置成一型。                                                                                                    | 下—#             |            | ٣-                                | -步                    |
|                                                                                                    | 50.00.70C                                                                                                    |                 |            | 说明:<br>1、为了您的账户资金安全, <del>第</del> | <mark>不要</mark> 拖新密码与 |
|                                                                                                    |                                                                                                    |                 |            |                                   |                       |
|                                                                                                    |                                                                                                    |                 |            |                                   |                       |
|                                                                                                    |                                                                                                    |                 |            |                                   |                       |
|                                                                                                    |                                                                                                    |                 |            |                                   |                       |
|                                                                                                    |                                                                                                    | tep 1:输入相应      | 验证信息       | Step 2:重置支付                       | 密码。                   |